### Výzva na účasť v on-line výberovom konaní pre Mestská časť Bratislava - Ružinov Nákup tovarov - Obecný hasičský zbor

## Obecné

Dovoľujeme si Vás pozvať na účasť vo výberovom konaní, ktoré sa uskutoční formou on-line elektronickej nákupnej aukcie dňa **05. 04. 2013 11:10** hod.

# V prípade záujmu je potrebné kontaktovať kontaktnú osobu.

Bratislava, dňa: 03. 04. 2013

Mestská časť Bratislava - Ružinov Zoltán Flickinger telefón: 0918508859 e-mail: juraj.biely@ruzinov.sk

### Predmet

Predmetom on-line výberového konania sú tieto položky:

| Poradie | Názov položky                                                                                                    | MJ  | Množstvo |
|---------|----------------------------------------------------------------------------------------------------|-----|----------|
| 001.    | Pretlakový ventilátor PH-VP450                                                                                                    | kus | 1.00     |
|         | <i>Bližšie špecifikácie položky:</i><br>Technický popis:                                                                                                    |     |          |
|         | Motor: HONDA GX 200<br>Rotor: pretlakový, 5 listov, Multi-Wing<br>Kryt motoru: plech + mriežka<br>Rám ventilátora: zvarenec                                                                                      |     |          |
|         | Poznámka: Súčasťou ventilátora je zariadenie na<br>výrobu vodnej hmly, ktorej množstvo je možné<br>regulovať ručným kohútom.                                                                                     |     |          |
|         | Technické údaje:<br>Rozmery: (v x š x h) 570 x 545 x 435 mm<br>Hmotnosť: 37 kg<br>Konštrukcia: kovová rúrková kostra<br>Motor: Honda GX 200, 4-taktný, výkon 5,5 PS pri 3<br>600 ot/min.<br>Palivo: benzín BA 95 |     |          |
|         | Max. rýchlosť vzduchu: 90 km/hod<br>Menovitý výkon: 14 100 m3/hod<br>Celkový výkon: 38 000 m3/hod                                                                                                    |     |          |

|      | Rotor-turbína: priemer 45 cm, nastavenie uhla sklonu<br>0 - 18°<br>Doba chodu: 90 min. pri max. otáčkach<br>Hladina hluku: 101 dB vo vzdialenosti 1m                                                                                                    |     |      |
|------|----------------------------------------------------------------------------------------------------|-----|------|
| 002. | Prenosné plávajúce čerpadlo PH-800 GCV<br><i>Bližšie špecifikácie položky:</i><br>Čerpadlo<br>Max. prietok: 1095 l/min<br>Max. výtlačná výška: 16 m<br>Výtlak spojkou: C52<br>Motor Honda GCV 190<br>Max. výkon: 3,8 / 5,1 (3600) kW / HP (ot/min)<br>Objem válca: 187 cm3<br>Spotreba: 1,3 l/hod.                                                                                                    | kus | 1.00 |
|      | Rozmery: 820x600x200 (mm)<br>Hmotnosť: 8,75 kg<br>Zariadenie komplet<br>Pohotovostná hmotnosť: 29 kg<br>Celková hmotnosť: 30 kg<br>Celkové rozmery: 900x600x430 (mm)                                                                                                    |     |      |
| 003. | <ul> <li>Hadice Pyrotex B75 PES – R FIRESPORT 20m</li> <li>Bližšie špecifikácie položky:<br/>20m so spojkou kovanou (AWG).</li> <li>Použiteľná pre teploty od -30 °C do +50 °C<br/>akrátkodobo do + 80 °C.</li> <li>Hadica certifovaná podľa normy ČSN 80 8711</li> <li>Vnútorný priemer (mm): 75<br/>Orientačná hmotnosť (g/m): 390</li> <li>Pracovný tlak v MPa: 1,6<br/>Skúšobný tlak v MPa: 2,4<br/>Deštrukčný tlak v MPa: 5,0</li> </ul> | kus | 3.00 |
| 004. | Hadice Pyrotex C52 PES – R FIRESPORT 20m<br><i>Bližšie špecifikácie položky:</i><br>Hadica 20m so spojkou kovanou (AWG).<br>Použiteľná je pre teploty od -30 °C do +50 °C<br>akrátkodobo do + 80 °C.<br>Hadica je certifovaná podľa normy ČSN 80 8711<br>Vnútorný priemer (mm): 52<br>Orientačná hmotnosť (g/m): 270                                                                                                    | kus | 4.00 |

|      | Pracovný tlak v MPa: 1,6<br>Skúšobný tlak v MPa: 2,4<br>Deštrukčný tlak v MPa: 5,0                                                                                          |     |      |
|------|----------------------------------------------------------------------------------------------------|-----|------|
| 005. | Vysokotlaká prúdnica Model 361 - PROTEK<br><i>Bližšie špecifikácie položky:</i><br>Pripojenie: G1<br>Prietok L/min. : 50-100-150-230<br>Dĺžka : 17,8 cm<br>Hmotnosť: 1,1 kg | kus | 1.00 |

Každú vloženú cenu je NUTNÉ POTVRDIŤ STLAČENÍM KLÁVESU ENTER!

## Voliteľné podmienky:

## Kritériá

### 1. CENA:

Cena sa stanovuje za kus s DPH. Výsledné poradie účastníkov určuje najvýhodnejšia celková ponuka.

### 2. PLATOBNÉ PODMIENKY:

Dobu splatnosti faktúry požadujeme 30 dní od prevzatia faktúry objednávateľom.

#### **3. DODACIE PODMIENKY:**

Tovar požadujeme dodať bezplatne na adresu obstarávateľa do 14 dní po nahlásení objednávky vyhlasovateľom.

#### 4. OBDOBIE NÁKUPU:

apríl 2013

## 5. REALIZÁCIA OBJEDNÁVOK:

Objednávka bude nahlásená prostredníctvom emailu.

#### 6. OSTATNÉ PODMIENKY:

-vyhlasovateľ požaduje zadať cenu všetkých položiek a dodať všetky položky verejného obstarávania.

 vyhlasovateľ si vyhradzuje právo odmietnuť všetky predložené ponuky, súťaž zrušiť alebo vyhlásiť ďalšie kolo. Vyhlasovateľ je povinný všetkým účastníkom prípadné zmeny okamžite oznámiť.

 ponuky môžu byť konfrontované s porovnávacou cenou vychádzajúcou z vnútornej kalkulácie vyhlasovateľa. Táto porovnávacia ponuka je stanovená pred zahájením súťaže a je v jej priebehu nemenná.

### 7. PRAVIDLÁ ON-LINE VÝBEROVÝCH KONANÍ PROE.BIZ

- si môžete zobraziť po kliknutí na Pravidlá on-line výberových konaní PROe.biz

## Priebeh

Výberové konanie prebehne formou elektronickej nákupnej aukcie. Po vyplnení a odoslaní prihlášky do výberového konania mu bude zaslaný desaťmiestny prístupový kľúč.

#### Zadávacie kolo

**03. 04. 2013 11:00** bude sprístupnený e-aukčný portál pre zadávanie vstupných ponúk, pričom každý účastník vidí iba svoju ponuku. V tomto kole môžu účastníci svoje ponuky a voliteľné podmienky ľubovoľne meniť.

#### Medzikolo

Od **05. 04. 2013 11:00** do **05. 04. 2013 11:10** prebehne **Medzikolo**, ktoré slúži na formálnu kontrolu ponúk zo strany vyhlasovateľa. Počas trvania **Medzikola** účastníci nemôžu svoje ponuky meniť.

#### Súťažné kolo

**05. 04. 2013 11:10** bude on-line výberové konanie začaté a všetkým účastníkom sa zobrazí najnižšia cenová ponuka (pri každej položke). V priebehu **15 min.** majú jednotliví účastníci možnosť svoje ponuky ešte upravovať (iba smerom dole). Nová cenová ponuka položky nemôže byť zhodná s aktuálnou minimálnou cenou položky.

#### Minimálny krok zníženia cenovej ponuky

Jednotkovú cenu je možné znižovať minimálne o **0.10 %**. (Minimálny krok zníženia jednotkovej ceny je vo vzťahu k cene položky účastníka.)

#### Maximálny krok zníženia cenovej ponuky

Jednotkovú cenu je možno znižovať maximálne o **50.00 %**. (Maximálny krok zníženia jednotkovej ceny je vo vzťahu k minimálnej cene danej položky.)

Predlžovanie Súťažné kolo bude predĺžené o 2 min. pri akejkoľvek zmene ceny v posledných 2 min.

#### Platnosť prístupových kľúčov

Prístupové kľúče expirujú po **30** dňoch od ukončenia výberového konania. Po tejto dobe už nebude možné sa do e-aukčnej siene prihlásiť. Pokiaľ máte záujem o vytlačenie Vášho protokolu o účasti v e-aukcii a histórie e-aukčného prípadu, odporúčame vám si ich vytlačiť ihneď po skončení e-aukcie.

Vyhlasovateľ má právo v prípade potreby rozhodnúť o individuálnom predĺžení, respektíve ukončení elektronického výberového konania.

## Kontakty

Vyhlasovateľom výberového konania je: Mestská časť Bratislava - Ružinov Mierová 21 827 05 Bratislava

#### Slovenská republika

Všetky otázky o predmete elektronického výberového konania Vám zodpovie: **Zoltán Flickinger** telefón: **0918508859** e-mail: juraj.biely@ruzinov.sk

Realizáciou elektronického výberového konania bola poverená spoločnosť: Mestská časť Bratislava - Ružinov Mierová 21 827 05 Bratislava Slovenská republika

Všetky otázky o technickom zabezpečení elektronického výberového konania Vám zodpovie administrátor:

Juraj Biely telefón: +421 248 284 415 e-mail: juraj.biely@ruzinov.sk

## Prihláška

Na účasť v elektronickom výberovom konaní je nutné vyplniť prihlášku, ktorú si môžete zobraziť <u>TU</u>.

Účastníkom bude po vyplnení a odoslaní prihlášky zaslaný desať miestny prístupový kľúč.

**Pred prihlásením si skontrolujte nastavenie Vášho internetového prehliadača.** Aby vám systém fungoval správne, je nutné mať v prehliadači zapnuté "cookies." Viac informácií nájdete v záložke **Návod**.

## Návod

## TECHNICKÉ NÁROKY E-AUKČNÉHO SW PROE.BIZ

Váš počítač musí byť pripojený na Internet. Pre bezproblémovú účasť je nutné mať v počítači nainštalovaný jeden z podporovaných webových prehliadačov:

- Microsoft Microsoft Internet Explorer, verzia 7.0 a vyššie

- Mozilla Firefox 2.0 a vyššie

Ďalej je nutné mať v prehliadači zapnuté "cookies". Návod, ako cookies vo webovom prehliadači povoliť, nájdete na <u>http://support.proe.biz/</u> v časti Nastavenia.

## AKO SA PRIHLÁSITE DO ELEKTRONICKÉHO VÝBEROVÉHO KONANIA

V sekcii **PRIHLÁŠKA** tejto pozvánky kliknite na **TU**. Dostanete sa do svojho prihlasovacieho formulára. Tu vyplňte požadované údaje, potvrďte súhlas s Pravidlami online výberových konaní PROe.biz a prihlášku odošlite. Týmto je Vaša firma prihlásená do elektronického výberového konania.

Súčasťou Prihlášky je zvolenie prístupového mena a hesla (min. dĺžka mena aj hesla je 8

znakov). Pomocou týchto údajov môžete následne (po doručení kľúča) vstúpiť do e-aukčnej siene. Odporúčame Vám zvoliť si zapamätateľné meno aj heslo, nepoužívajte, prosím, medzery ani diakritické znaky (č, ž, á, atď.).

Svoje prihlasovacie údaje si zapamätajte!

## AKO VSTÚPIŤ DO E-AUKČNEJ SIENE?

Pre vstup do e-aukčnej siene použite internetový odkaz (adresu) v časti **POZVÁNKA** tejto pozvánky. Kliknutím na ňu sa Vám otvorí internetový prehliadač na adrese e-aukčnej siene vyhlasovateľa. Bude potrebné zadať prístupové údaje (meno, heslo – zvolíte si sami v prihláške a kľúč – bol Vám doručený e-mailom po vyplnení prihlášky). Pokiaľ tieto údaje zadáte správne (heslo aj kľúč sú skryté), prebehne autentifikácia a otvorí sa Vám e-aukčná sieň. Desať miestny kľúč môžete kopírovať (napr. pomocou kláves Ctrl+C) z e-mailu a následne vložiť do príslušného políčka (Ctrl+V). Do e-aukčnej siene sa nedá vstúpiť pred začiatkom e-aukcie (začiatkom býva obvykle zadávacie kolo).

V prípade akýchkoľvek komplikácií kontaktujte, prosím, administrátora. Kontakt naňho nájdete v časti **KONTAKTY**.

## AKO SA Z E-AUKČNEJ SIENE ODHLÁSIŤ?

Odhlásenie preveď te pomocou tlačidla **LOGOUT**, ktoré sa nachádza v pravom hornom rohu e-aukčnej siene. Pokiaľ odhlásenie prevediete zatvorením okna internetového prehliadača, do e-aukčnej siene sa bude možné znovu prihlásiť až za 1 minútu.

## ČO MÔŽETE V ZADÁVACOM KOLE?

Zadávacie kolo slúži na zadanie vstupných cenových ponúk a voliteľných podmienok. V tomto kole si môžete prehliadnuť a vyskúšať prácu v e-aukčnom prostredí. Zvlášť sa sústreď te na čas do konca kola. Tento časový údaj sa mení obvykle v rozmedzí 3 - 5 sekúnd (pokiaľ do ukončenia kola ostáva menej než 24 hodín). Pokiaľ sa tak nedeje, pravdepodobne máte prerušené spojenie a bude potrebné sa do e-aukčnej siene znovu prihlásiť.

V tomto kole je Vašou povinnosťou zadať vstupné cenové ponuky. Každú vloženú cenu je **NUTNÉ POTVRDIŤ STLAČENÍM KLÁVESU ENTER!** V Zadávacom kole je možné ceny aj voliteľné podmienky ľubovoľne meniť a upravovať. Uvidíte iba svoje cenové ponuky. Pokiaľ je názov položky podčiarknutý, kliknutím naňho sa Vám zobrazí poznámka k položke (obvykle ďalšie upresňujúce informácie, príp. fotka, príloha, apod.).

Voliteľné podmienky zadávajte kliknutím na riadok danej podmienky v pravom stĺpci (pokiaľ nie je podmienka vyplnená, je zobrazené v danom políčku slovo "Zmeniť" alebo je políčko prázdne).

## ČO MÔŽETE V MEDZIKOLE?

Toto kolo slúži vyhlasovateľovi. Zvyčajne sa vykonáva formálna kontrola a správnosť zadaných ponúk, kontrola splnenia kvalifikačných predpokladov, alebo dochádza k testovaniu dodaných vzoriek. Účastníci v tomto kole nemôžu svoje ponuky meniť. V prípade, že dôjde k chybe a je nutné ponuku opraviť, túto zmenu vykoná Administrátor.

## ČO MÔŽETE V SÚŤAŽNOM KOLE?

V Súťažnom kole už môžete upravovať svoje cenové ponuky iba smerom nadol (nákupné online výberové konanie) alebo naopak iba smerom nahor (predajné on-line výberové konanie).

Vaša nová cenová ponuka položky nemôže byť zhodná s aktuálnou minimálnou (v prípade

nákupných výberových riadení) resp. maximálnou cenou (pre predajné výberové riadenia).

V priebehu on-line výberového konania prosím sledujte: čas do konca kola - jeho zmena potvrdzuje Váš kontakt s e-aukčným systémom. V prípade, že sa čas zastaví, stlačte klávesu F5 pre obnovenie zobrazenia siene. komunikácie s administrátorom - nástroj pre komunikáciu s administrátorom. Tu môžete on-line komunikovať s administrátorom.

Celý priebeh on-line výberového konania od odoslania pozvánok až po ukončenie je zaprotokolovaný do histórie. Všetky prevádzané operácie sú zaznamenávané s presnosťou na sekundy. Po ukončení on-line výberového konania Vám bude ponúknutá možnosť zobrazenia histórie a protokol Vašej účasti.

Súťažné kolo býva obvykle predlžované. Bližšie informácie o predĺžení nájdete v časti **PRIEBEH**.

Z technickej podstaty fungovania internetových systémov **neodporúčame čakať s vkladaním cien v e-aukčnej sieni na posledné sekundy prebiehajúceho kola.** Takto zadané hodnoty nemusia dôjsť včas k serverovým systémom - napr. z dôvodu spomalenia internetového pripojenia, oneskorenej odozve webového prehliadača, resp. operačného systému. Môže sa teda stať, že ponuky v posledných 5-tich sekundách nemusia byť systémom bezvýhradne prijaté (akceptované).

### V PRÍPADE TECHNICKÝCH PROBLÉMOV V PRIEBEHU ON-LINE VÝBEROVÉHO KONANIA SA OBRACAJTE NA ADMINISTRÁTORA. SPOJENIE NAŇHO NÁJDETE V ČASTI KONTAKTY.